# **DOCX Signer User Manual**

### Introduction

The main function of DOCX Signer is to sign any kind of documents using X.509 digital certificates. Using this product you can quickly sign multiple files (bulk sign) by selecting input and output directory. This is ideal for bulk signing of a large number of corporate documents rather than signing each one individually.

#### Links

DOCX Signer main page: <u>http://www.signfiles.com/docx-signer/</u> Download DOCX Signer (Free 30-Day Trial): <u>http://www.signfiles.com/apps/DOCXSigner.msi</u>

## Warning and Disclaimer

Every effort has been made to make this manual as complete and accurate as possible, but no warranty or fitness is implied. The information provided is on an "as is" basis. The author shall have neither liability nor responsibility to any person or entity with respect to any loss or damages arising from the information contained in this manual.

### Trademarks

.NET, Visual Studio .NET are trademarks of Microsoft Inc. All other trademarks are the property of their respective owners.

| Product Installation                                            | 3  |
|-----------------------------------------------------------------|----|
| Digital Certificates                                            | 4  |
| Digital Certificate Location                                    | 4  |
| Certificates Stored on Smart Cards or USB Tokens                | 5  |
| Select the Digital Certificate for Creating Signatures          | 6  |
| Create a Digital Certificate                                    | 7  |
| Product Registration                                            | 8  |
| Batch Signatures (Automatically Made Without User Intervention) | 10 |
| Custom Configuration                                            |    |
| Digitally Sign Office Files Using Windows PowerShell            | 11 |
| Digitally Sign Office Files Using C# or VB.NET                  | 12 |

### **Product Installation**

We recommend to install the product using an Administrator account.

After the setup file is verified, the operating system might request your permission to install this program.

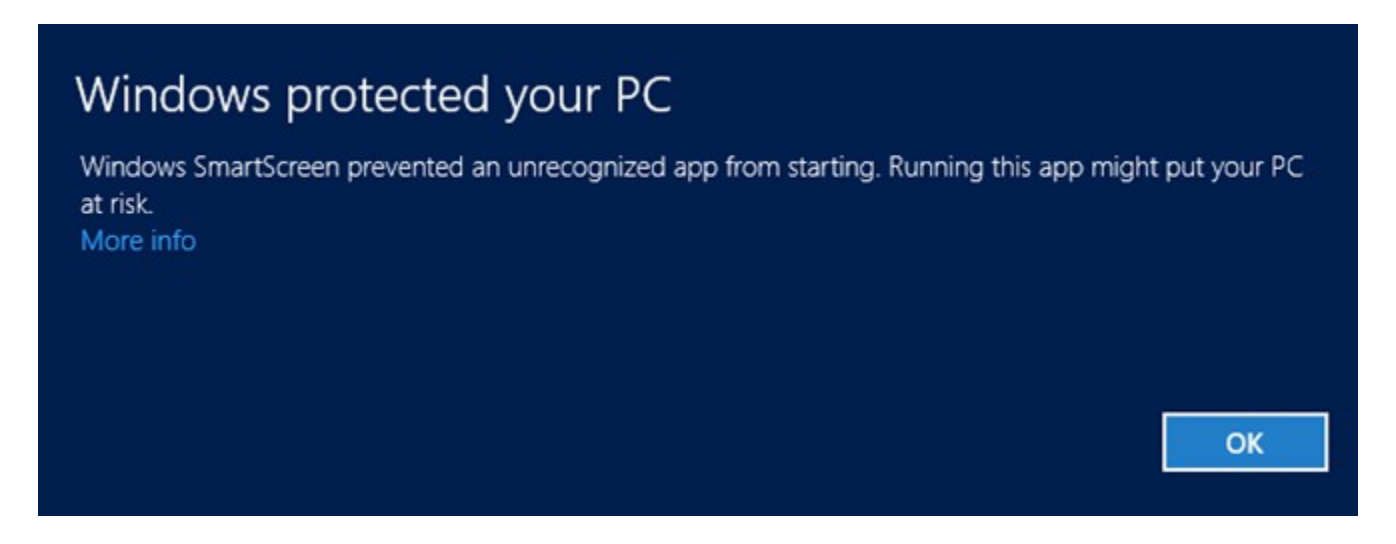

Click More info and next click Run anyway.

Read the Eula and if you want to continue, select *I Agree* and click *Next* button until the setup is finished.

| <b>B</b>                                                                                                    | DOCX Signer                                                                                                    | - 🗆 🗙                                                                                                    |
|----------------------------------------------------------------------------------------------------|----------------------------------------------------------------------------------------------------|----------------------------------------------------------------------------------------------------|
| License Agreemen                                                                                                    | t<br>DOCi                                                                                                    | X Signer                                                                                                    |
| Please take a moment to read t<br>Agree", then "Next". Otherwise                                                                                                    | he license agreement now. If you acce<br>click "Cancel".                                                                                                    | pt the terms below, click "I                                                                                          |
| DOCX Signer End-Use<br>Important! Read the f<br>and/or using the produ<br>your acceptance of the<br>Client and Secure Soft.<br>This End-User License<br>Client and Secure So | following terms carefully befor<br>ict. Installing, copying or using<br>use terms, as well the terms in<br>Agreement ("EULA") is a lega<br>ft governing the use of the so | re installing, copying<br>the product indicates<br>the contract between<br>al agreement between<br>oftware (SOFTWARE) |
| ■ I <u>D</u> o Not Agree                                                                                                    | □ A including any and all asso<br>○ I <u>A</u> gree                                                                                                    | ciated media printed *                                                                                                |
|                                                                                                    | Cancel                                                                                                    | Back <u>N</u> ext >                                                                                                   |

## **Digital Certificates**

#### **Digital Certificate Location**

To use DOCX Signer software, a digital certificate is needed. The digital certificates are stored in two places:

- in Microsoft Store
- in PFX on P12 files

The certificates stored on **Microsoft Store** are available by opening *Internet Explorer – Tools* menu – *Internet Options – Content* tab – *Certificates* button (see below).

To create digital signatures, the certificates stored on *Personal* tab are used. These certificates have a public and a private key.

The digital signature is created by using the private key of the certificate. The private key can be stored on the file system (imported PFX files), on an cryptographic smart card (like Aladdin eToken or SafeNet iKey) or on a HSM (Hardware Security Module).

| tended p | urpose:       | All>                         |            |                            |   |
|----------|---------------|------------------------------|------------|----------------------------|---|
| Personal | Other People  | Intermediate Certification A | uthorities | Trusted Root Certification | 4 |
| Issued   | То            | Issued By                    | Expiratio  | Friendly Name              |   |
| Tes      | t Certificate | Secure Soft Private CA       | 7/20/201   | 11 Test Certificate        |   |
| Use      | r Test        | Secure Soft Private CA       | 6/18/201   | 11 User Test               |   |

Signing certificates available on Microsoft Store

Another way to store a digital certificate is a **PFX (or P12) file**. This file contain the public and the private key of the certificate. This file is protected by a password in order to keep safe the key pair.

Note that a PFX file can be imported on Microsoft Store (just open the PFX file and follow the wizard).

**To obtain a free digital certificate** (in PFX format) follow this link: <u>https://ca.signfiles.com/userEnroll.aspx</u>

#### **Certificates Stored on Smart Cards or USB Tokens**

If your certificate is stored on a smart card or USB token (like Aladdin eToken), the certificate must appear on Microsoft Certificate Store in order to be used by the library.

If the certificate not appears on Microsoft Store, you must ask your vendor about how to import the certificate on the MS Store. Usulally, the smart card driver or the middleware atutomatically install the certificate on Microsoft Certificate Store.

You should also look at the middleware options, like below:

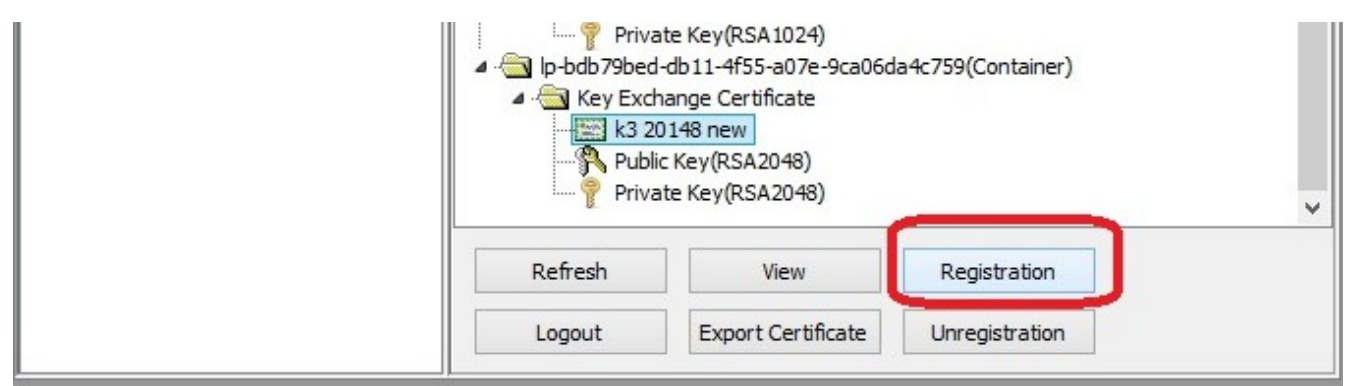

Adding the certificate on Microsoft Certificate Store

|                           | Password Quality Advanced                                                                            |   |
|---------------------------|----------------------------------------------------------------------------------------------------|---|
|                           | Copy user certificates to a local store                                                              | ~ |
| thentication Client Tools | Copy CA certificates to a local store                                                                | • |
| (ens                      | Enable single logon                                                                                  |   |
| My Token                  | Allow password quality configuration on token after initialization                                   | - |
| Adding the certificates   | Allow only an administrator to configure password quality on token te on Microsoft Certificate Store |   |

#### Select the Digital Certificate for Creating Signatures

To digitally sign a document, a digital certificate must be selected from Digital Certificates section. The digital certificate used to create the digital signature can be stored on Microsoft Store or a PFX file.

| Digital Certificates                                                                                                    | ×                                                           |  |  |  |  |
|----------------------------------------------------------------------------------------------------|-------------------------------------------------------------|--|--|--|--|
| Select the digital certificate used for digital signature                                                                                                    |                                                             |  |  |  |  |
| Windows Certificate Store                                                                                                    |                                                             |  |  |  |  |
| Certificates Available on Microsoft Store                                                                                                    |                                                             |  |  |  |  |
| Certificate Store: Current User V Show expired certificates                                                                                                    | Certificate Store: Current User V Show expired certificates |  |  |  |  |
| Secure Soft S.R.L. V Show                                                                                                    |                                                             |  |  |  |  |
| PFX digital certificate file         PFX Certificate File            PFX file password:         Show                                                                                                    |                                                             |  |  |  |  |
| Certificate Information<br>Issued to: Secure Soft S.R.L., Issued by: thawte SHA256 Code Signing<br>CA, Valid until: 5/28/2016, Certificate Service Provider: Microsoft<br>Enhanced Cryptographic Provider v1.0 |                                                             |  |  |  |  |
| Create New Certificate OK Cancel                                                                                                    |                                                             |  |  |  |  |

Select the digital certificate

#### **Create a Digital Certificate**

If no certificates are available on the computer, a new certificate can be created from *Create a Digital Certificate* section.

This certificate can be set as the default digital certificate used for creating signatures.

| Create a Digital Certificate                                                                    |                                                            |  |  |
|-------------------------------------------------------------------------------------------------|------------------------------------------------------------|--|--|
| Where would you like to save yo<br>On Microsoft Certificate Store<br>On a password protected PK | ur self-signed digital certificate?<br>e<br>CS#12 PFX file |  |  |
| Issued to (e.g. Elaine Smith)*:                                                                 | User Certificate                                           |  |  |
| Organization Name (O=):                                                                         | Organization                                               |  |  |
| Title (T=):                                                                                     |                                                            |  |  |
| Organizational Unit (OU=):                                                                      |                                                            |  |  |
| E-mail address (E=):                                                                            | user@organization.com Country (C=): EU                     |  |  |
| Validity period:                                                                                | 1 Year 🔻                                                   |  |  |
| RSA Key Algorithm:                                                                              | 1024 <b>v</b> bits                                         |  |  |
| Signature Algorithm:                                                                            | SHA1WithRSA -                                              |  |  |
| Set as current digital certificate                                                              |                                                            |  |  |
|                                                                                                 | OK Cancel                                                  |  |  |

Create a digital certificate

## **Product Registration**

To register the product you will need a serial number. It can be purchased online directly form the product mail page.

After you will obtain your serial number, open DOCX Signer and click Register Now button.

| 🖹 DOCX Signer - Expires in 30 days 🛛 – 🗖 🗙                                                                                                    |
|----------------------------------------------------------------------------------------------------|
| <u>F</u> ile <u>T</u> ools <u>H</u> elp                                                                                                    |
| Digitally sign:  A single document  A folder with documents  Source:   During the second second |
| Destination:                                                                                                    |
| Select the Digital Certificate<br>Current certificate was issued to: Secure Soft S.R.L., Valid until: 5/28/2016,<br>Certificate Service Provider: Microsoft Enhanced Cryptographic Provider                                                                                                    |
| v1.0, Location: Microsoft Store.           Buy Now!         Register Now         Apply Digital Signature         Exit                                                                                                    |
| DOCX Signer .::                                                                                                    |

Enter the received serial on the Registration window, as below:

| R                                                                                    | egistration                                     | ×  |
|--------------------------------------------------------------------------------------|-------------------------------------------------|----|
|                                                                                      |                                                 |    |
| Enter the received license                                                           | e code:                                         |    |
| your serial number                                                                   |                                                 |    |
| Licensed to (optional):                                                              |                                                 |    |
| your name                                                                            |                                                 |    |
| If you encounter any prob<br>software, please contact u<br>http://www.signfiles.com/ | lems to register the<br>us.<br><u>/contact/</u> |    |
| Buy Now!                                                                             | Register Cano                                   | el |

Click Register button.

If the serial number is correct, the product will be sucesfully registered.

| <b>•</b>     | DOCX Signer - Expires in 30 days                      | . 🗆 🛛 🗡 |
|--------------|-------------------------------------------------------|---------|
| <u>F</u> ile | <u>T</u> ools <u>H</u> elp                            |         |
|              | Registration                                          | ×       |
|              | Enter the received license code:                      |         |
|              | Information                                           | ×       |
| -            | DOCX Signer was registered succesfully.<br>Thank you! | -       |
|              | ОК                                                    |         |
| Buy          | Now! Register Now Apply Digital Signature             | Exit    |
| DOCXS        | Signer                                                | .::     |

| DOCX Signer - Registered version                                                                                                    |
|----------------------------------------------------------------------------------------------------|
| <u>File I</u> ools <u>H</u> elp                                                                                                    |
| Digitally sign:<br><ul> <li>A single document</li> <li>A folder with documents</li> </ul> Source: Destination:                                                                                                    |
|                                                                                                    |
| Select the Digital Certificate<br>Current certificate was issued to: Secure Soft S.R.L., Valid until: 5/28/2016,<br>Certificate Service Provider: Microsoft Enhanced Cryptographic Provider<br>v1.0, Location: Microsoft Store. |
| Apply Digital Signature Exit                                                                                                    |
| DOCX Signer                                                                                                    |

### **Batch Signatures (Automatically Made Without User Intervention)**

By default, DOCX Signer is installed on this location: *C:\Program Files\Secure Soft\DOCX Signer\DOCX Signer.exe*.

The command line parameters are: DOCX Signer.exe <source file | folder> <destination file | folder> [<XML configuration file>]

To automatically sign a **file**, use the following command: *c:\Program Files\Secure Soft\DOCX Signer>"DOCX Signer.exe" c:\TestFile.txt c:\TestFile.txt.p7s* 

To automatically sign a **folder** that contains files, use the following command: c:\Program Files\Secure Soft\DOCX Signer>"DOCX Signer.exe" c:\InputFolder c:\OutputFolder

#### **Custom Configuration**

In some cases, you will need a different signature configuration (e.g. different signature appearance and digital certificates) for different files/folders.

To save a specific configuration, go to *File* – *Save Configuration As* and save the configuration on a file. Later, you can use that file in batch mode to apply different signature configuration on your signed file.

| <u>F</u> ile | <u>T</u> ools <u>H</u> elp |        |                    |
|--------------|----------------------------|--------|--------------------|
| 2            | <u>O</u> pen               | Ctrl+0 |                    |
|              | Apply Digital Signate      | ure    |                    |
|              | Save Configuration         | Ctrl+S | r with document    |
|              | Save Configuration         | As     |                    |
|              | Load Configuration.        |        |                    |
|              | Exit                       |        |                    |
| _            |                            | ate (  | Create Certificate |
|              |                            |        | reate Letticate    |

To automatically sign a **folder** that contains files, using a custom configuration, use the following command:

"DOCX Signer.exe" c:\InputFolder c:\OutputFolder c:\Config-client2.xml

### **Digitally Sign Office Files Using Windows PowerShell**

DOCX Signer main functions are available on SignLib library available at this link: <u>http://www.signfiles.com/sdk/SignatureLibrary.zip</u>

To digitally sign an Office file using Windows PowerShell, simply download the library above and inspect *Signature Library*\*PowerShell Scripts* folder.

#### The Windows PowerShell script will look below:

```
#digitally sign a file file using a PFX certificate creted on the fly
#the script can be configured to use an existing PFX file or a certificate loaded from
Microsoft Store (smart card certificate)
if ($args.Length -eq 0)
{
    echo "Usage: signOfficeDocument.ps1 <unsigned file> <signed file>"
}
else
{
$DllPath = 'd:\SignLib.dll'
[System.Reflection.Assembly]::LoadFrom($DllPath)
#create a PFX digital certificate
    $generator = new-object -typeName SignLib.Certificates.X509CertificateGenerator("serial
number")
    $pFXFilePassword = "tempP@ssword"
    $generator.Subject = "CN=Your Certificate, E=useremail@email.com, O=Organzation"
    $qenerator.Extensions.AddKeyUsage([SignLib.Certificates.CertificateKeyUsage]::DigitalSig
nature)
    $generator.Extensions.AddEnhancedKeyUsage([SignLib.Certificates.CertificateEnhancedKeyUs
age]::DocumentSigning)
    echo "Create the certificate..."
    $certificate = $generator.GenerateCertificate($pFXFilePassword)
#digitally sign the file in CAdES format
    $sign = new-object -typeName SignLib.OfficeSignature("serial number")
                                               $sign.DigitalSignatureCertificate
[SignLib.Certificates.DigitalCertificate]::LoadCertificate($certificate, $pFXFilePassword)
    echo "Perform the digital signature..."
    $sign.ApplyDigitalSignature($args[0], $args[1])
}
```

How to run the Windows PowerShell script from command line:

powershell -executionPolicy bypass -file d:\signOfficeDocument.ps1 d:\test.txt d:\test.txt.p7s

### Digitally Sign Office Files Using C# or VB.NET

DOCX Signer main functions are available on SignLib library available at this link: <u>http://www.signfiles.com/sdk/SignatureLibrary.zip</u>

To digitally sign a file using C# or VB.NET, download the library above and inspect *Signature Library*\VS2008 *Projects* folder.

The C# will look like below:

OfficeSignature cs = new OfficeSignature(serialNumber); //Digital signature certificate can be loaded from various sources //Load the signature certificate from a PFX or P12 file cs.DigitalSignatureCertificate = DigitalCertificate.LoadCertificate(Environment.CurrentDirectory + "\\cert.pfx", "123456"); //Load the certificate from Microsoft Store. //The smart card or USB token certificates are usually available on Microsoft Certificate Store (start - run - certmgr.msc). //If the smart card certificate not appears on Microsoft Certificate Store it cannot be used by the library //cs.DigitalSignatureCertificate = DigitalCertificate.LoadCertificate(false, string.Empty, "Select Certificate", "Select the certificate for digital signature");

//The smart card PIN dialog can be bypassed for some smart cards/USB Tokens. //ATTENTION: This feature will NOT work for all available smart card/USB Tokens becauase of the drivers or other security measures. //Use this property carefully. //DigitalCertificate.SmartCardPin = "123456";

//apply the digital signature
cs.ApplyDigitalSignature(unsignedDocument, signedDocument);

Console.WriteLine("Office signature was created." + Environment.NewLine);